# Manual

This software enables automated quality assessment of retinal fundus photos. It watches a folder selected by the user and performs a quality measurement on images as soon as they have been copied to the folder or created in the folder. The result is shown as a notification window.

The program provides an option for training it with new images. Currently it has been trained with optical nerve head centred retinal fundus images with a field of view of 22.5° and a resolution of 1600x1212. The training set consisted of 236 images of sufficient quality and 65 images of insufficient quality.

Please cite:

J. Paulus, J. Meier, R. Bock, J. Hornegger and G. Michelson. Automated Quality Assessment of Retinal Fundus Photos. International Journal of Computer Assisted Radiology and Surgery. Nov 2010; 5(6):557–564

## **Installation and first start**

Download and unzip *AQuAFo.zip* into an arbitrary folder. Execute *Setup.msi* and follow the instructions provided by the installer. After installation there will be a link in your start menu under the programs folder with "Pattern Recognition Lab at FAU\AQuAFo" to start the software.

**Important:** If you use Windows Vista or Windows 7, the destination folder for the application must not have special writing permissions as the program requires writing files in its application folder. Examples for correct folders are all folders in the user's directory. The installer will provide a valid default folder.

#### **Quality assessment**

1) Select the folder that will be used for images to be quality measured.

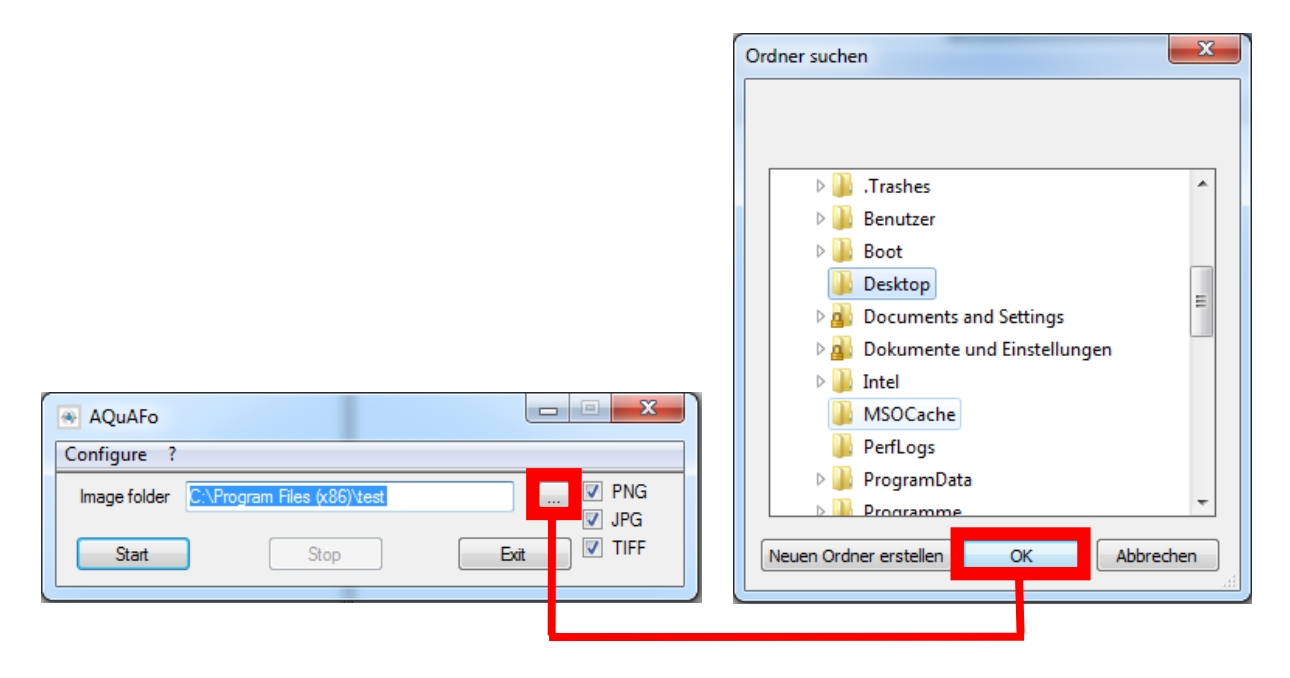

2) Select the image file-formats that will be considered.

| AQuAFo                                   |      | X       |
|------------------------------------------|------|---------|
| Configure ?                              |      |         |
| Image folder C:\Program Files (x86)\test |      | PNG JPG |
| Start Stop                               | Exit | TIFF    |

3) Press start to begin with the quality assessment.

| AQuAFo                                   |                  |
|------------------------------------------|------------------|
| Configure ?                              |                  |
| Image folder C:\Program Files (x86)\test | … ♥ PNG<br>▼ JPG |
| Start                                    | Exit IFF         |

4) As soon as an image of the selected file-format is copied to the selected folder its quality will be estimated (assuming it to be a retinal fundus image) and a notification will appear.

**Important:** Images have to be copied to the folder or have to be created in the folder. The program recognizes only new files. Moving an image from some other folder on the local disk to the selected folder on the same local disk will not create a new file.

| ei Bearbeiten Ansicht Extras                                                                                                    | ?              |                          |             |                 |                  |          |          |  |  |
|----------------------------------------------------------------------------------------------------|----------------|--------------------------|-------------|-----------------|------------------|----------|----------|--|--|
| rganisieren 🔻 🛛 🔚 Vorschau 🔻                                                                                                    | Freigeber      | n für ▼ D                | rucken Bre  | nnen Neuer (    | Ordner           |          |          |  |  |
| Favoriten                                                                                                    | <b>^</b>       | Name                     | <u>^</u>    |                 | Änderungsdatum   | Тур      | Größe    |  |  |
| 🧮 Desktop                                                                                                    |                | 📭 1392.png               | 1           |                 | 05.12.2007 14:28 | PNG-Bild | 2.067 KB |  |  |
| 🚺 Downloads                                                                                                    | E              |                          |             |                 |                  |          |          |  |  |
| 🖳 Zuletzt besucht                                                                                                    |                |                          |             |                 |                  |          |          |  |  |
|                                                                                                    |                |                          |             |                 |                  |          |          |  |  |
| Desktop                                                                                                    |                |                          |             |                 |                  |          |          |  |  |
|                                                                                                    |                |                          |             |                 |                  |          |          |  |  |
| 🥽 Bibliotheken                                                                                                    |                |                          |             |                 |                  |          |          |  |  |
| 🕽 Bibliotheken<br>📄 Bilder                                                                                                    |                |                          |             |                 |                  |          |          |  |  |
| Bibliotheken<br>Bilder<br>Dokumente<br>Quality Assessment                                                                                                    |                |                          |             | x               |                  |          |          |  |  |
| Bibliotheken Bilder Dokumente Quality Assessment The image C:\Users\paulus\Dest                                                                                                    | top\fundus\139 | 2.png is likely to<br>DK | o have SUFF | ICIENT quality. |                  |          |          |  |  |
| Bibliotheken  Dokumente  Quality Assessment  The image C:\Users\paulus\Desl  eclipse                                                                                                    | top\fundus\139 | 2.png is likely to       | o have SUFF | ICIENT quality. |                  |          |          |  |  |
| <ul> <li>Bibliotheken</li> <li>Bilder</li> <li>Dokumente</li> <li>Quality Assessment</li> <li>The image C:\Users\paulus\Desl</li> <li>.eclipse</li> <li>.gimp-2.6</li> </ul>                                                                    | top`fundus\139 | 2.png is likely to       | o have SUFF | ICIENT quality. |                  |          |          |  |  |
| <ul> <li>Bibliotheken</li> <li>Bilder</li> <li>Dokumente</li> <li>Quality Assessment</li> <li>The image C:\Users\paulus\Desl</li> <li>.eclipse</li> <li>.gimp-2.6</li> <li>.m2</li> </ul>                                                       | top\fundus\139 | 2.png is likely to<br>DK | o have SUFF | ICIENT quality. |                  |          |          |  |  |
| <ul> <li>Bibliotheken</li> <li>Bilder</li> <li>Dokumente</li> <li>Quality Assessment</li> <li>The image C:\Users\paulus\Desl</li> <li>.eclipse</li> <li>.gimp-2.6</li> <li>.m2</li> <li>.nbi</li> </ul>                                         | top\fundus\139 | 2.png is likely to<br>DK | o have SUFF | ICIENT quality. |                  |          |          |  |  |
| <ul> <li>Bibliotheken</li> <li>Bilder</li> <li>Dokumente</li> <li>Quality Assessment</li> <li>The image C:\Users\paulus\Desl</li> <li>.eclipse</li> <li>.gimp-2.6</li> <li>.m2</li> <li>.nbi</li> <li>.netbeans</li> </ul>                      | top\fundus\139 | 2.png is likely to       | o have SUFF | ICIENT quality. |                  |          |          |  |  |
| <ul> <li>Bibliotheken</li> <li>Bilder</li> <li>Dokumente</li> <li>Quality Assessment</li> <li>The image C:\Users\paulus\Desl</li> <li>.eclipse</li> <li>.gimp-2.6</li> <li>.m2</li> <li>.nbi</li> <li>.netbeans</li> <li>.thumbnails</li> </ul> | top\fundus\139 | 2.png is likely to       | o have SUFF | ICIENT quality. |                  |          |          |  |  |

5) You can either stop the program from further watching the selected folder or quit it immediately.

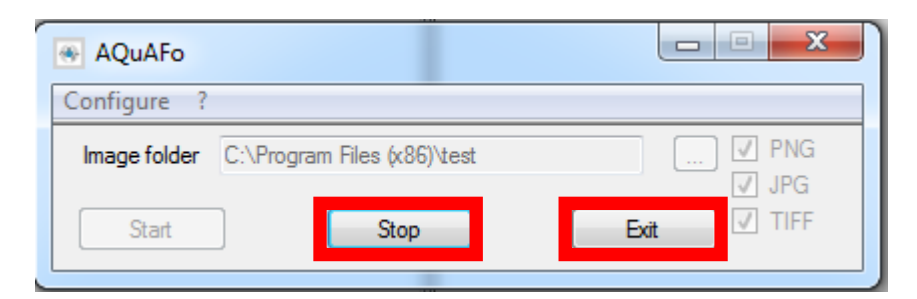

## New training

1) Click in the "Configure"-menu on the "Train classifier"-entry to open the training dialogue.

| AQuAFo           |           |          |
|------------------|-----------|----------|
| Configure ?      |           |          |
| Train classifier | x86)\test | PNG      |
|                  |           | JPG      |
| Start            | Stop      | Exit IFF |
|                  |           |          |

2) Select the folders containing the images with sufficient and insufficient quality respectively.

|                                                                                                    |     | Ordner suchen                                                                                                    | x     |
|----------------------------------------------------------------------------------------------------|-----|----------------------------------------------------------------------------------------------------|-------|
| Bad Images' Folder C:\Users\jpaulus\Desktop\tes<br>Good Images' Folder C:\Users\jpaulus\Desktop\tes | st1 | <ul> <li>Jenses</li> <li>Jenses</li> <li>Jense</li></ul> |       |
| Start                                                                                               |     | Neuen Ordner erstellen OK Abbr                                                                                                    | echen |
|                                                                                                    |     |                                                                                                    |       |

3) Start the training. A status dialogue will appear.

| Training               |                               |        |
|------------------------|-------------------------------|--------|
| Bad Images' Folder     | C:\Users\jpaulus\Desktop\test |        |
| Good Images' Folder    | C:\Users\jpaulus\Desktop\test |        |
| Computing features for | bad images                    |        |
| Start                  |                               | Cancel |

4) After the training has finished a status dialogue will appear indicating the success of the training. The old training information is immediately replaced by the new information.

| Information        | <b>—</b> X |
|--------------------|------------|
| Training has finis | shed       |
|                    | ок         |

**Note:** The old training information is not lost. The program provides backups of previous training information in its application folder. The files are named with <date\_and\_time>\_svmModel.txt. To restore old training information replace svmModel.txt in the software's application folder with the desired <date\_and\_time>\_svmModel.txt by renaming the backup. (E.g., 13.07.2010\_17.43.26\_svmModel.txt is the old training information. Rename svmModel.txt to svmModel\_whatever.txt. Rename 13.07.2010\_17.43.26\_svmModel.txt to restore it.)

# **Copyright and Disclaimer**

The author is not responsible for any direct, indirect, incidental, special, exemplary, or consequential damages that might be caused in any way by this software. Use this software on your own risk.

The use of this software is free, but please cite the following reference in your next article:

J. Paulus, J. Meier, R. Bock, J. Hornegger and G. Michelson. Automated Quality Assessment of Retinal Fundus Photos. International Journal of Computer Assisted Radiology and Surgery. Nov 2010; 5(6):557–564

This software utilizes the Insight Segmentation and Registration Toolkit (ITK) 3.20:

Copyright (c) 1999-2008 Insight Software Consortium All rights reserved. Redistribution and use in source and binary forms, with or without modification, are permitted provided that the following conditions are met:

- Redistributions of source code must retain the above copyright notice, this list of conditions and the following disclaimer.
- Redistributions in binary form must reproduce the above copyright notice, this list of conditions and the following disclaimer in the documentation and/or other materials provided with the distribution.
- Neither the name of the Insight Software Consortium nor the names of its contributors may be used to endorse or promote products derived from this software without specific prior written permission.

THIS SOFTWARE IS PROVIDED BY THE COPYRIGHT HOLDERS AND CONTRIBUTORS "AS IS" AND ANY EXPRESS OR IMPLIED WARRANTIES, INCLUDING, BUT NOT LIMITED TO, THE IMPLIED WARRANTIES OF MERCHANTABILITY AND FITNESS FOR A PARTICULAR PURPOSE ARE DISCLAIMED. IN NO EVENT SHALL THE COPYRIGHT OWNER OR CONTRIBUTORS BE LIABLE FOR ANY DIRECT, INDIRECT, INCIDENTAL, SPECIAL, EXEMPLARY, OR CONSEQUENTIAL DAMAGES (INCLUDING, BUT NOT LIMITED TO, PROCUREMENT OF SUBSTITUTE GOODS OR SERVICES; LOSS OF USE, DATA, OR PROFITS; OR BUSINESS INTERRUPTION) HOWEVER CAUSED AND ON ANY THEORY OF LIABILITY, WHETHER IN CONTRACT, STRICT LIABILITY, OR TORT (INCLUDING NEGLIGENCE OR OTHERWISE) ARISING IN ANY WAY OUT OF THE USE OF THIS SOFTWARE, EVEN IF ADVISED OF THE POSSIBILITY OF SUCH DAMAGE.

For more details see ITKCopyright.txt.

Further this software utilizes libSVM 2.6:

Copyright (c) 2000-2011 Chih-Chung Chang and Chih-Jen Lin All rights reserved.

Redistribution and use in source and binary forms, with or without modification, are permitted provided that the following conditions

are met:

1. Redistributions of source code must retain the above copyright notice, this list of conditions and the following disclaimer.

2. Redistributions in binary form must reproduce the above copyright notice, this list of conditions and the following disclaimer in the documentation and/or other materials provided with the distribution.

3. Neither name of copyright holders nor the names of its contributors may be used to endorse or promote products derived from this software without specific prior written permission.

THIS SOFTWARE IS PROVIDED BY THE COPYRIGHT HOLDERS AND CONTRIBUTORS ``AS IS" AND ANY EXPRESS OR IMPLIED WARRANTIES, INCLUDING, BUT NOT LIMITED TO, THE IMPLIED WARRANTIES OF MERCHANTABILITY AND FITNESS FOR A PARTICULAR PURPOSE ARE DISCLAIMED. IN NO EVENT SHALL THE REGENTS OR CONTRIBUTORS BE LIABLE FOR ANY DIRECT, INDIRECT, INCIDENTAL, SPECIAL, EXEMPLARY, OR CONSEQUENTIAL DAMAGES (INCLUDING, BUT NOT LIMITED TO, PROCUREMENT OF SUBSTITUTE GOODS OR SERVICES; LOSS OF USE, DATA, OR PROFITS; OR BUSINESS INTERRUPTION) HOWEVER CAUSED AND ON ANY THEORY OF LIABILITY, WHETHER IN CONTRACT, STRICT LIABILITY, OR TORT (INCLUDING NEGLIGENCE OR OTHERWISE) ARISING IN ANY WAY OUT OF THE USE OF THIS SOFTWARE, EVEN IF ADVISED OF THE POSSIBILITY OF SUCH DAMAGE.

For more details see libSVMCopyright.txt.